If your notifications are set for you to receive an email when you have a Contract Request to approve (see QRG for Form Request and Contract Notification Preferences if you would like to set or change your preferences), you will receive a notification email from "JAGGAER Support aggiebuy@sciquest.com" that will look something like this:

From: JAGGAER Support <aggiebuy@sciquest.com> Sent: Friday, February 26, 2021 11:14 AM To: Lynce, Loria D <lynce@tamu.edu> Subject: Form Request Workflow for 21-02-12-Troy Reynolds is Pending Approval

L

## TEXAS A&M UNIVERSITY

## RE: Form Request Workflow for 21-02-12-Troy Reynolds is Pending Approval

Dear Loria Lynce,

21-02-12-Troy Reynolds has been submitted into Form Reqest Workflow and is awaiting approval in the Folder: 23-Dean or Unit Director-086.

Click here to view the request in your organization's site

| Summany                              |                              |  |  |  |
|--------------------------------------|------------------------------|--|--|--|
| ounnary                              |                              |  |  |  |
| Folder:                              | 23-Dean or Unit Director-186 |  |  |  |
| Request name: 21-02-12-Troy Reynolds |                              |  |  |  |
| Thank You,                           |                              |  |  |  |
| Texas A&M L                          | Jniversity                   |  |  |  |
| Support Team Contact Information:    |                              |  |  |  |
| AggieBuy@tamu.edu                    |                              |  |  |  |
|                                      |                              |  |  |  |

- Click on the "Click here to view the request in your organization's site" button. This will take you to SSO.
- > Put your UIN and password in and submit. You will come to this screen:

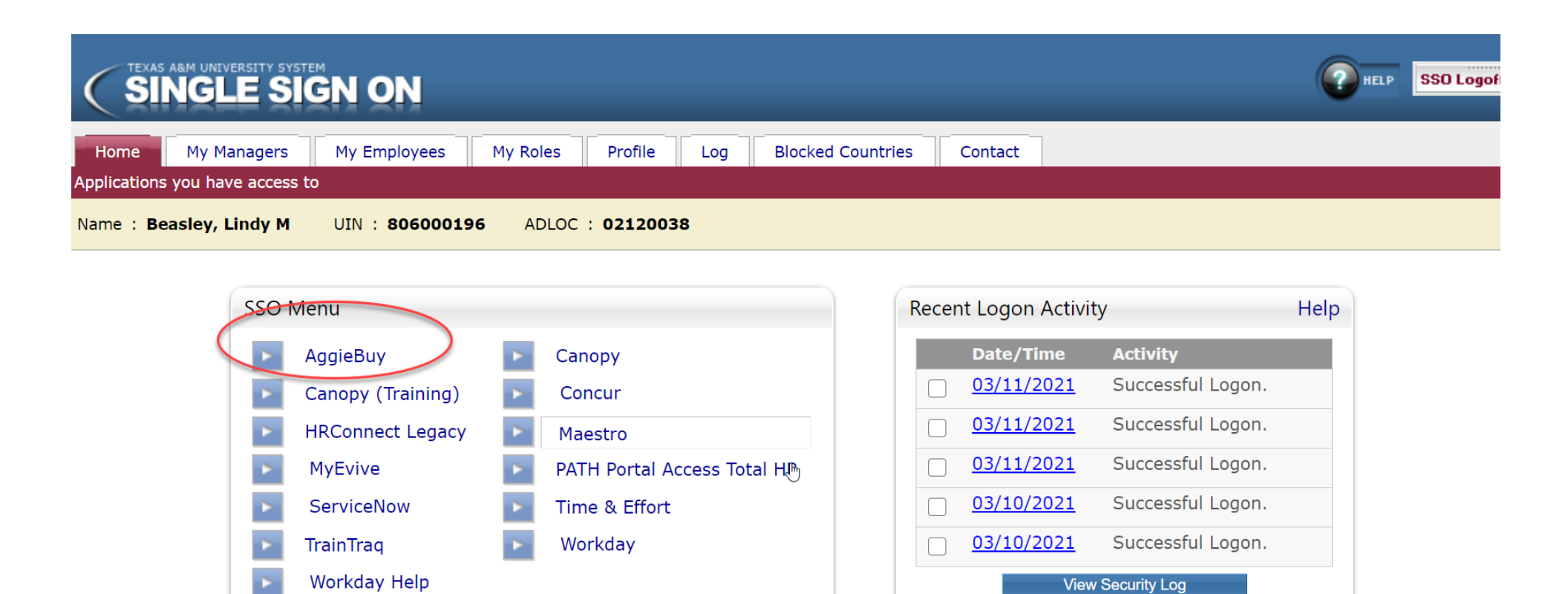

Select AggieBuy. Once you select AggieBuy it will automatically take you to the Contract Request that you need to review and approve. The screen will look like this:

Refresh Menu

Manage Menu

What should I report?

Report Problem

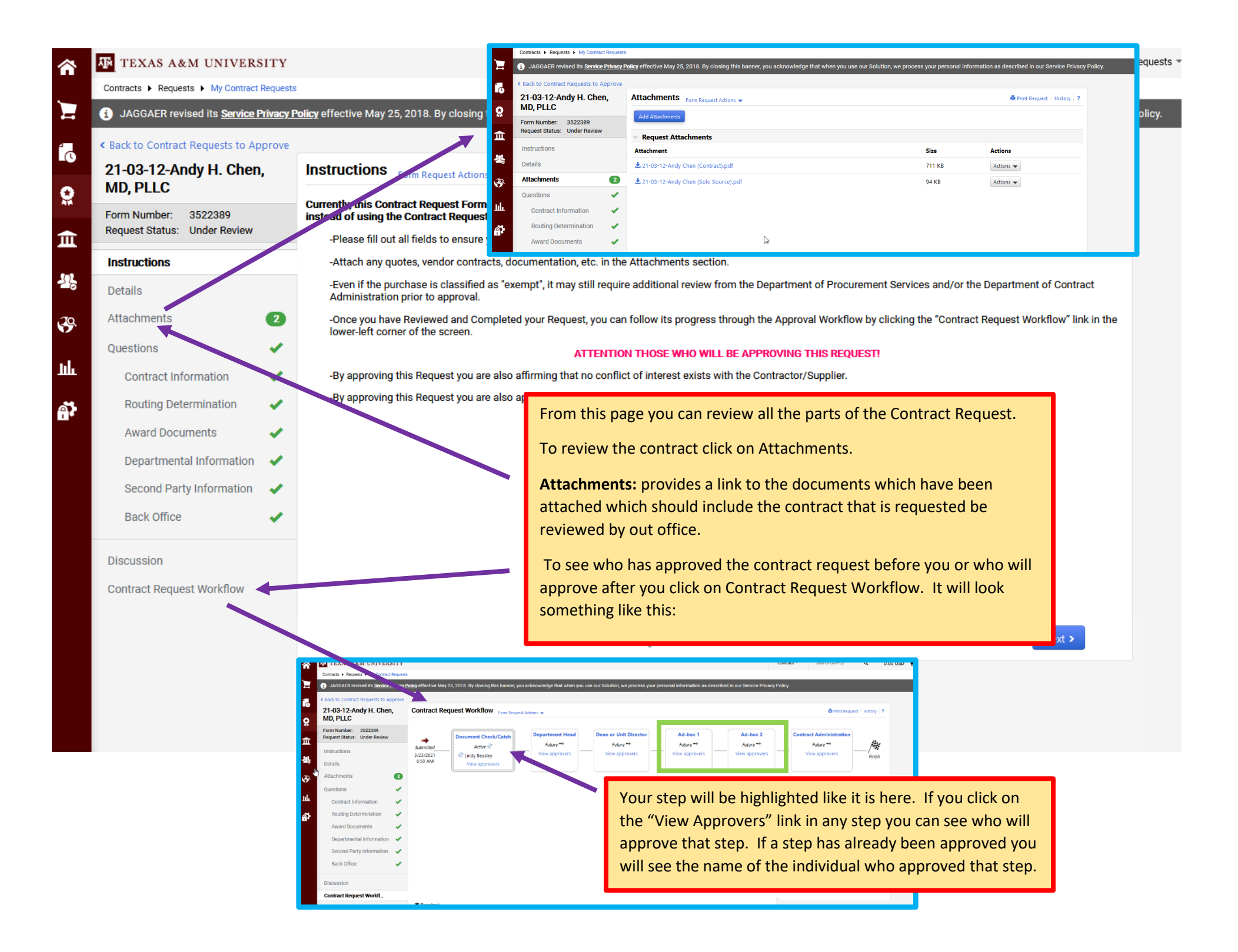

| MD, PLLC                     | , Instructions                                                                                                  |
|------------------------------|----------------------------------------------------------------------------------------------------|
| Form Number: 3522389         | Currently, this Cont<br>instead of using the Approve/Complete                                                   |
| Request Status: Under Review | -Please fill out Assign to Myself vest will not be returned for incomplete information.                         |
| Instructions                 | -Attach any que Delete Ad-Hoc Step mentation, etc. in the Attachments section.                                  |
| Details                      | -Even if the pur Edit Ad-Hoc Step pt it may After you have reviewed all that you need to review in the Contract |
| Attachments                  | 2 Once you have Reviewed and Completed your Reque Request you have 3 options:                                   |
| Questions                    | lower-left corner of the screen.                                                                                |
| Contract Information         | -By approving this Request you are also affirming that 2. Approve/Complete                                      |
| Routing Determination        | -By approving this Request you are also approving/aft 3. Assign to Myself                                       |
| Award Documents              | You get to these three sheires by Clipbing on the blue "Forme                                                   |
| Award Documents              | Pour get to these three choices by Clicking on the blue Form                                                    |
| Departmental Information     | Request Actions arrow.                                                                                          |
| Second Party Information     |                                                                                                    |
| Back Office                  |                                                                                                    |
| Discussion                   |                                                                                                    |
| Contract Request Workflow    |                                                                                                    |
|                              |                                                                                                    |

If the Contract Request looks good and you are ready to approve all you need to do is click the "Approve/Complete" link and the Contract Request will be approved and move to the next step. <u>You are then finished with your approval of the Contract Request.</u>

If you would like to include another individual in the approval workflow who is not already named in the workflow then you use the "Add Ad-Hoc Step" (see orange circle above). When you click on the Add Ad-Hoc Step you get this screen:

| Madd Ad-Hoc Step                                                                                                    | ×                                                                                                    | Add Ad-Hoc                                                           | Step                                                                                         | ×     |  |  |
|----------------------------------------------------------------------------------------------------|----------------------------------------------------------------------------------------------------|----------------------------------------------------------------------|----------------------------------------------------------------------------------------------|-------|--|--|
| g a After Step Docum<br>Ad-Hoc Approvers Depart<br>Comments * Depart<br>Ad-hoc<br>Ad-hoc<br>Contra<br>1000 cha                  | ment Check/Catch tment Head or Unit Director c 1 c 2 act Administration                                                                                      | nf<br>A After Step<br>Ad-Hoc Approvers<br>Comments *                 | Dean or Unit Director<br>gibbs<br>Gibbs, Shawn<br>Gibby Valeri<br>1000 er aracters remaining | Close |  |  |
| Here you choose where you want that Ad Hoc step to appear Here you select the individual you want in that Ad Hoc approval step. |                                                                                                    |                                                                      |                                                                                              |       |  |  |
|                                                                                                    | Here you make notes to the individual<br>Request indicating why you are reques<br>complete select SAVE and the new Act<br>in the green square 2 pages above. | l you are Ad Hoc'ing<br>sting their approval.<br>Hoc approval step w | into this Contract<br>Once those items are<br>vill appear. <i>See the steps</i>              |       |  |  |

After you have completed this Ad Hoc step you then need to approve the Contract Request as instructed 1 page above (see yellow highlighted information). You are then finished with your approval of the Contract Request.

If you need to make any revisions to the Contract Request then you select "Assign To Myself" (see step circled in page above in pink). Once the Contract Request is assigned to you this allows you to make any necessary changes. If you make a change be sure to SAVE your change made to that particular page. You will see the blue SAVE button at the bottom of each page.

After you have made any necessary changes and saved those changes you then need to approve the Contract Request as instructed 1 page above (see yellow highlighted information). You are then finished with your approval of the Contract Request.